# 上海市建设工程评标专家管理信息系统

# 专家补录操作手册

2021年8月

# 一、系统概述

1、功能描述

本操作手册描述上海市建设工程评标专家管理信息系统的账号注册、用户登录、专家信息补录的操作,按系统功能区划分进行描述。

- 账号注册:该功能提供给用户进行账号注册,用户需完成账号注册后方可登录系统;
- 用户登录:提供给用户进行系统登录,申请人登录成功后自动进入信息填报 页面;
- 专家信息补录:该功能提供给已入库的专家进行信息补录,需按照顺序逐项 填写申请承诺书、基本信息、任职经历和能力、获奖情况、评标专业五项内 容。
- 2、浏览器支持情况

浏览器支持:推荐使用谷歌浏览器或 Edge 浏览器(IE、微信浏览器不支持, 其他主流浏览器设为极速模式)

设置要求:显示器分辨率 1280\*768 或以上 谷歌浏览器下载链接: <u>https://www.google.cn/chrome/</u>

3、系统入口 入口地址: https://ciac.zjw.sh.gov.cn/ztbexpertcoreweb/

# 二、账号注册

该功能提供给用户进行账号注册,用户需完成账号注册后方可登录系统。

1、从登录页面点击"立即注册"按钮进入

# <section-header><complex-block>

2、关注"上海建筑业"公众号,在"微应用"-"电子签署"菜单中完进行实名 验证和数字证书申领,完成数字证书申领后点击"确认"进行账号注册。

上海市建设工程评标专家管理信息系统

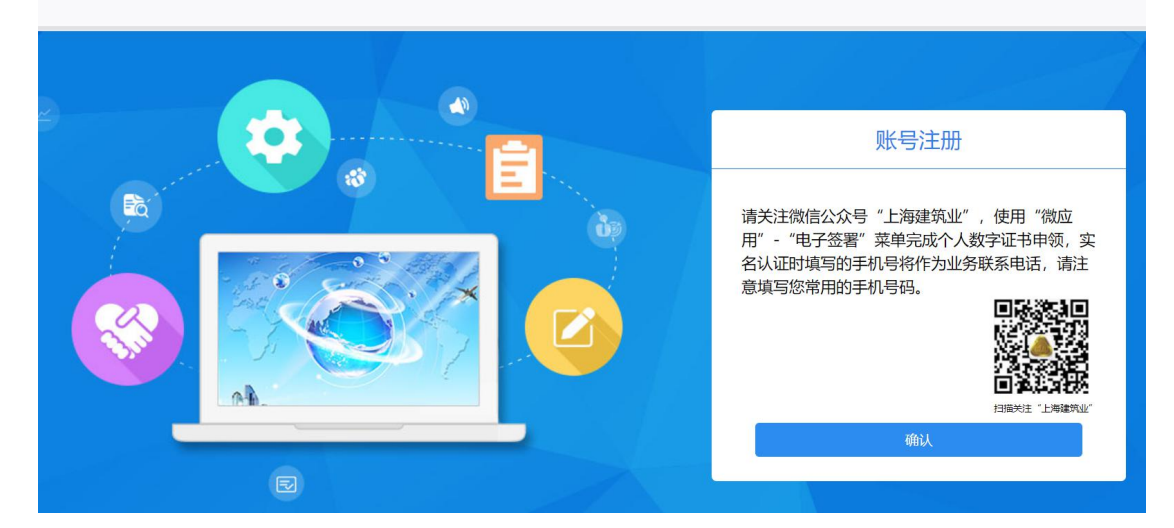

3、输入姓名、身份证号、手机号点击"下一步"进行注册,完成注册后即可登录。

| 上海市建设工程评标专家管理信息系统 |            |
|-------------------|------------|
|                   | 账号注册       |
|                   | 🔿 请输入您的姓名  |
|                   | 🧧 请输入您的身份证 |
|                   | ☐ 请输入您的手机号 |
|                   | 步一步        |
|                   |            |

# 三、用户登录

提供给用户进行系统登录,申请人登录成功后自动进入信息填报页面。

1、输入实名认证时的身份证和手机号,点击"下一步"。

上海市建设工程评标专家管理信息系统

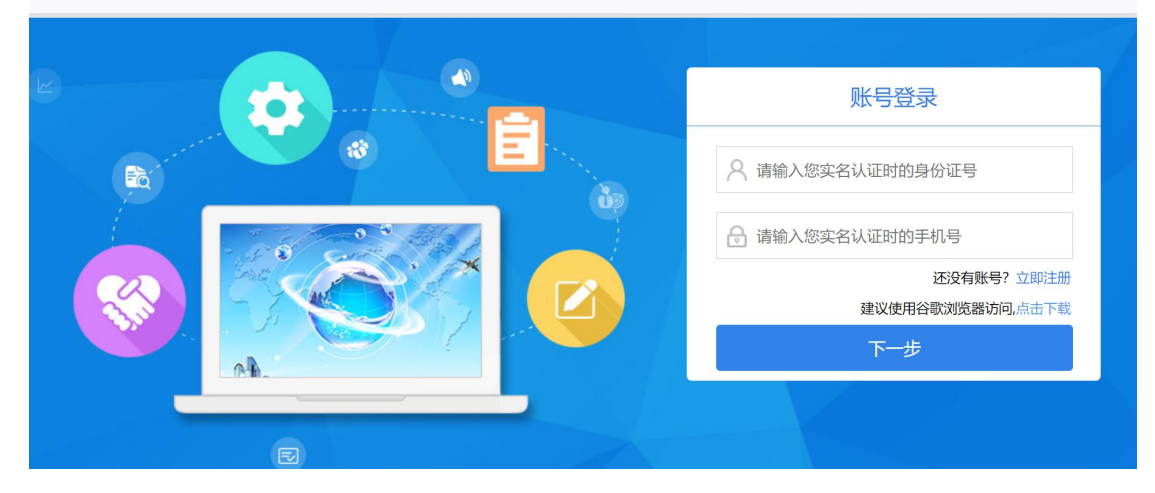

2、通过短信验证码登录。

### 上海市建设工程评标专家管理信息系统

| 账号登录                                                                                                   |
|----------------------------------------------------------------------------------------------------|
| < 返回<br>验证手机号<br>清输入发送至 1592****918 的6位验证码,有效期2分<br>神。如末收到,请尝试重新获取验证码。<br>验证码: 0757 23354449<br>手机验证码: |
| 登录                                                                                                    |
|                                                                                                    |

# 四、专家信息补录

该功能提供给已入库的专家进行信息补录,需按照顺序逐项填写专家承诺 书、基本信息、任职经历和能力、获奖情况、评标专业五项内容,逐项填写完整 点击提交。

因历史问题,可能有小部分库内专家保存的证件号有误或者非身份证号,当 您登录系统后看到如下提示,请联系专家科修正您的库内证件号再行补录。

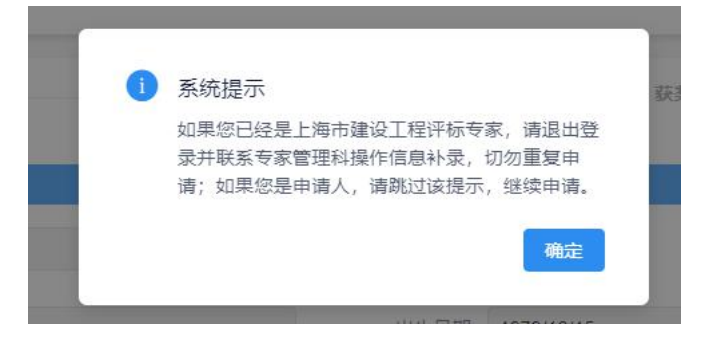

## 1、承诺书

阅读完成后勾选底部"我已阅读并同意以上承诺"点击"下一步"进入基本信息填报。

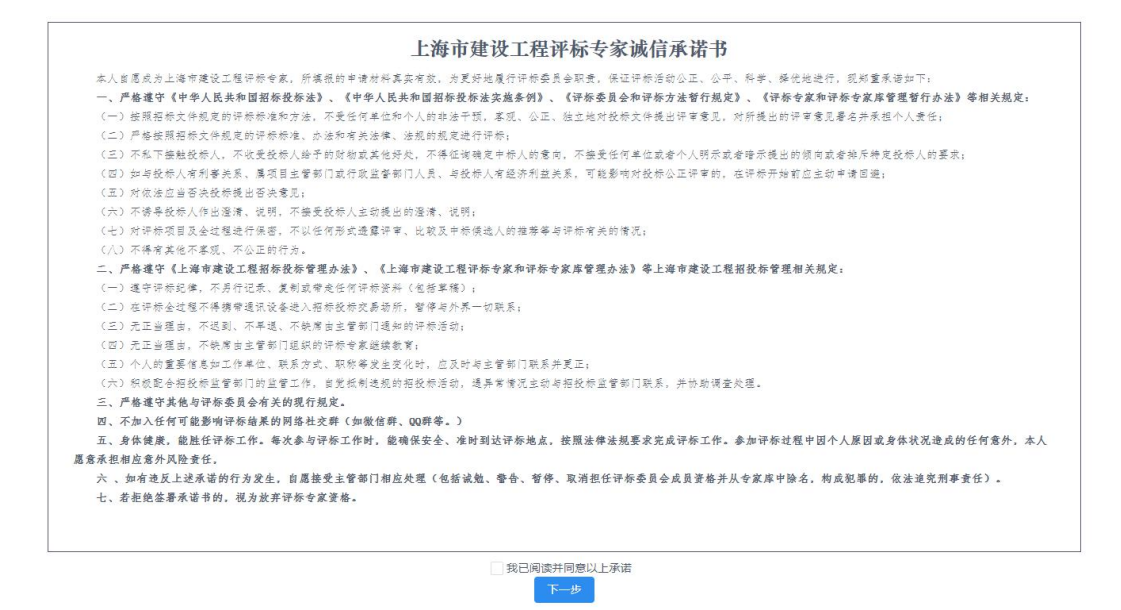

### 2、基本信息

系统会自动读入姓名、性别、身份证号、出生日期、手机号(更换手机号需 在"上海建筑业"数字证书申领处进行实名认证更换),点击"上传照片"进行 头像照片上传,该照片将用于电子证书的头像照片。

| ✓ 申请承诺书 — | 2 基本信息              | 3 任职经历和能力 | ④ 获奖情况  | 5 译标专业 | 6 补录状态 |
|-----------|---------------------|-----------|---------|--------|--------|
|           |                     | 个人信       | 50 E    |        |        |
| *姓名       | 测试                  | * 性别      | ◎ 男 ◎ 女 |        | ◇ 上传照片 |
| *身份证号码    | :                   | 出生日期      |         |        |        |
| 专家证号(旧)   | SI                  | 专家类别      |         |        |        |
| • 手机号码    | и                   | * 健康状态    | 健康      | ~      |        |
| * 个人邮箱    | 调输入个人邮箱             | * 邮政编码    | 清输入部政编码 |        |        |
| *家庭住址     | 上海市 > 诱选择 > 请输入家庭住址 |           |         |        |        |

工作单位、回避单位信息的填写需选择企业注册地址,并**准确填写统一社会** 信用代码,系统将根据统一社会信用代码获取企业名称。

|          | I                                         | 作信息        |                                                             |
|----------|-------------------------------------------|------------|-------------------------------------------------------------|
| * 任职状态   | 请选择任职状态                                   |            |                                                             |
| * 企业注册地址 | 请选择 · · · · · · · · · · · · · · · · · · · | * 统一社会信用代码 | 统一社会信用代码查询地址:www.gsxt.gov.cn,退休人员需填写高职前单位信息。<br>请输入统一社会信用代码 |
| * 工作单位   |                                           | * 单位地址     | 清晰入止伸的18位上作单位死一社会信用代码<br>上海市 × 请选择 × 请输入单位地址                |
| * 单位邮政编码 | 请输入单位邮政编码                                 | * 职务       | 请输入职务                                                       |
| * 办公电话   | 请输入办公电话                                   | * 工作年限     | 请输入工作年限                                                     |
| 国家级工程类荣誉 | 请选择                                       |            |                                                             |

最高全日制学历同最高学历信息时,可点击"信息同上"按钮读取信息,避 免重复填写。

|            |              | 最高学     | 历       |              |
|------------|--------------|---------|---------|--------------|
| * 名称       | 请选择最高学历      | ~       | * 获得时间  | 选择日期         |
| *毕业院校      | 请输入最高学历院校    |         | * 所学专业  | 请输入最高学历专业    |
| * 最高学历附件   | ◎ 点击上传文件     |         |         |              |
|            |              | 夏吉太口和兴乐 |         |              |
|            |              | 取向主日利子切 | 164510L |              |
| *名称        | 请选择全日制最高学历   | ~       | * 获得时间  | 选择日期         |
| *毕业院校      | 请输入全日制最高学历院校 |         | * 所学专业  | 请输入全日制最高学历专业 |
| *全日制最高学历附件 | ◎ 点击上传文件     |         |         |              |

该页面信息全部填写完成后点击"暂存并下一步"会自动保存并进入任职经 历和能力信息填写。

### 3、任职经历和能力

点击加号增加一条信息,点击减号删除记录。工作经历的填写企业信息的方 式同工作单位的填写方式,需准确填写统一社会信用代码。"职业能力-职业注 册资格证书"信息将自动从上海市建设市场管理信息平台获取。

| → 申请承诺书 - | 〇 基本  | 信息 3 (                         | 任职经历和能力       | ④ 获奖情况   | - 5 评标专业  | (6) 补录状态 |
|-----------|-------|--------------------------------|---------------|----------|-----------|----------|
|           |       |                                | 工作经历          |          |           |          |
| 序号        | 起始时间  | 结束日期<br>( <mark>不填表示至今)</mark> | 企业注册地         | 统一社会信用代码 | 单位        | +        |
| 1         |       |                                | 请选择           | ~        | 请输入单位名称   |          |
|           |       |                                | 相关业绩          |          |           |          |
| 序号        | 起始时间  | 结束时间                           | 项目类型          | 项目名称 担任服 | 3. 项目规模   | +        |
| 1         |       | <b>—</b>                       | 请选择           | 长度不超过120 | 长度不超过120字 |          |
|           |       |                                | 职业能力-最高职称     |          |           |          |
| 序号        | 等级    | 名称                             | 发证机关          | 获得时间     | 最高职称证书附件  |          |
| 1         | 副高级 > | 高级工程师 >                        |               |          | ⊕ 点击上传文件  |          |
|           |       |                                | 职业能力-职业注册资格证书 |          |           |          |
| 注册        | 册专业类别 | 证书编号 注册有                       | 效期 发证部门       | 发证时间     | 附件        |          |
|           |       |                                | 暫无数据          |          |           |          |
|           |       |                                | 其他专家库评标专家经历   |          |           |          |
| 序号        | 专家库名称 | 专家证号                           | 发证单位          | 发证时间     | 评审专业      | +        |

该页面信息全部填写完成后点击"暂存并下一步"会自动保存并进入获奖情况信息填写。

### 4、获取情况

点击加号增加一条信息,点击减号删除记录。

| 申请承诺书 |      |      | ) 任职经历和能力 | 4 获奖情况 | 5 译标专业 | 6 补录状态 |
|-------|------|------|-----------|--------|--------|--------|
|       |      |      | 获奖情况      |        |        |        |
| 序号    | 获奖时间 | 荣誉名称 | 获奖项目名称    | 颁发单位   | 荣誉附件   | +      |
|       |      |      | 智无数据      |        |        |        |
|       |      |      | 暂存并下一步    |        |        |        |

该页面信息全部填写完成后点击"暂存并下一步"会自动保存并进入评标专业信息填写。

# 5、评标专业

系统将读取评标专业信息,您可根据实际情况勾选应急专家、应急区域。

| ○ 申请承诺书 ○ 基本信息 | ( 任职经历和能力            |                                                                     | - 5 译标专业 6 补录状态 |
|----------------|----------------------|---------------------------------------------------------------------|-----------------|
| 第一专业           | A030101岩土工程勘察/工程地质勘察 | 第二专业                                                                |                 |
| 是否担任<br>应急区域   | 10急号家                | 2   静安区   昔陀区   虹口区   杨浦区   浦东新2<br>2   金山区   松江区   青浦区   秦贤区   崇明区 | 3               |
|                | I                    | <b>建</b> 念                                                          |                 |

点击"提交"会验证所有信息是否填写完整,如有缺漏根据提示信息进行填 写,提交成功即跳转到补录状态页面显示信息补录完成。

| ✓ 申请承诺书          | ジ 基本信息 | 任职经历和能力 | — | <br>6 补录状态 |
|------------------|--------|---------|---|------------|
| 您已成功提交<br>信息补录完成 |        |         |   |            |
|                  |        |         |   |            |